## Change Your Existing Password or Reset an Expired Password Instructions

- 1. Go to the <u>https://theharriscenter.okta.com</u>
- 2. Select Forgot Password at the bottom of the sign-in panel.

| Connecting to 🗐<br>Sign in with your account to access Okta Dashboard |
|-----------------------------------------------------------------------|
|                                                                       |
| Menual hand BIO                                                       |
| Sign In                                                               |
| Sign in with Okta FastPass                                            |
| OR                                                                    |
| Username                                                              |
| Password                                                              |
| Keep me signed in                                                     |
| Sign in                                                               |
| Eorgot pasaword?<br>Unlock account?<br>Help                           |
|                                                                       |

3. Enter your email address and click Next.

| Connecting to                                                                                                    |
|----------------------------------------------------------------------------------------------------|
|                                                                                                    |
| Security Security Sec |
| Reset your password<br>Email or Username<br>@theharriscenter.org                                                                                                    |
| Next                                                                                                    |
| Back to sign in                                                                                                    |

4. Select password reset via Email or Phone.

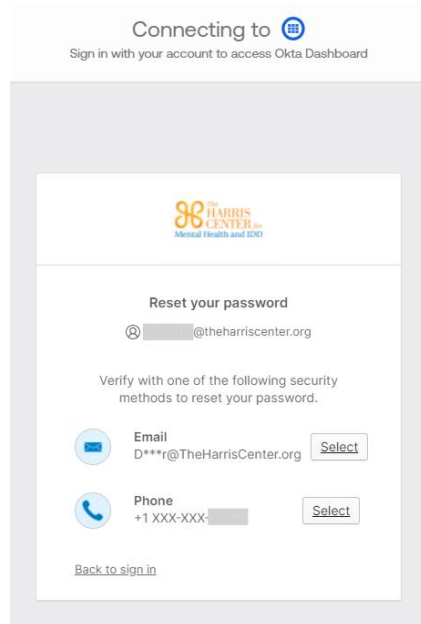

5. Click on Send me an email or Receive a code via SMS if you choose to verify with your phone.

| Connecting to 🗐<br>Sign in with your account to access Okta Dashboard                         | Connecting to (B)<br>Sign in with your account to access Okta Dashboard   |
|-----------------------------------------------------------------------------------------------|---------------------------------------------------------------------------|
|                                                                                               |                                                                           |
| Sector Figure 1 August and TDD                                                                | Menual Headh and IDD                                                      |
|                                                                                               |                                                                           |
| Get a verification email                                                                      | Verify with your phone © theharriscenter.org                              |
| Send a verification email to D***r@TheHarrisC<br>enter.org by clicking on "Send me an email". | Send a code via SMS to +1 XXX-XXX-<br>Carrier messaging charges may apply |
| Send me an email                                                                              | Receive a code via SMS                                                    |
| Verify with something else<br>Back to sign in                                                 | Verify with something else<br>Back to sign in                             |
|                                                                                               |                                                                           |

6. Check email for a confirmation message from Okta with instructions for resetting the password. If you choose to verify with your phone, obtain the code from your mobile device and follow the instructions from Okta to reset your password.